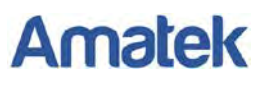

## Подключение IP камер Amatek к SecureOS

Для совместной корректной работы IP камер Amatek с программным обеспечением SecureOS от компании ISS необходимо произвести предварительную настройку параметров камеры.

- 1. Подключите камеру к локальной сети и включите ее.
- 2. Установите на ПК программу IP search. Установочный файл находится на прилагаемом к камере CD диске; также Вы можете скачать его с сайта <u>www.amatek.su</u>.
- 3. Запустите программу поиска, нажмите кнопку Search в нижней части окна.

Замечание. Ваш ПК и камера должны находиться в одном сегменте сети.

4. Найдите и выделите Вашу камеру в списке найденных устройств. Опознать камеру Вы можете по ее названию либо по МАС адресу, информация об этом находится на шильде камеры.

| nde | Model    | Device Name | Firmware Version   | IP address      | Subnet Mask   | GateWay       | C   | Edit        | Upgrade       |
|-----|----------|-------------|--------------------|-----------------|---------------|---------------|-----|-------------|---------------|
| 1   | IPCAMERA | AC_IS306V   | 3516D_IMX124_W_6.1 | 192.168.225.209 | 255.255.255.0 | 192.168.225.1 | 1   | IP Address  | 192.168.1.16  |
| 2   | IPCAMERA | ACJDV203V   | 3516CV200_IMX323_T | 192.168,1.168   | 255.255.255.0 | 192.168.1.1   |     | IF HOULESS  |               |
|     |          |             |                    |                 |               |               |     | Subnet Mask | 255.255.255.0 |
|     |          |             |                    |                 |               |               |     | GateWay     | 192.168.1.1   |
|     |          |             |                    |                 |               |               | -11 | DNS         | 192.168.1.    |
|     |          |             |                    |                 |               |               |     | HTTP Port   | 80            |
|     |          |             |                    |                 |               |               |     | RTSP Port   | 554           |
|     |          |             |                    |                 |               |               |     |             |               |
|     |          |             |                    |                 |               |               |     |             |               |
|     |          |             |                    |                 |               |               |     |             |               |
|     |          |             |                    |                 |               |               |     | Username    | admin         |
| -   |          | m           |                    |                 |               |               |     | Password    |               |

- 5. При первом включении камера имеет IP адрес по умолчанию. В данном случае это 192.168.1.168. Его необходимо изменить и сделать это можно двумя способами:
- 6. Вручную заполните поля в правой части окна программы значениями, полученными от Вашего администратора локальной сети.
- 7. Поставьте флажок DHCP Enable, введите корректные логин и пароль (по умолчанию логин admin, пароль admin).
- 8. Нажмите кнопку Modify. Через некоторое время (15-30 секунд) камера перезагрузится и начнут действовать новые параметры для подключения к Вашей локальной сети.

Amatek

#### www.amatek.su

| Inde | Model                | Device Name             | Firmware Version                          | IP address                       | Subnet Mask                    | GateWay                      | c Edit          | Upgrade       |
|------|----------------------|-------------------------|-------------------------------------------|----------------------------------|--------------------------------|------------------------------|-----------------|---------------|
| 1    | IPCAMERA<br>IPCAMERA | AC_IS306V<br>AC_IDV203V | 3516D_JMX124_W_6.1<br>3516CV200_JMX323_T_ | 192.168.225.209<br>192.168.1.168 | 255.255.255.0<br>255.255.255.0 | 192.168.225.1<br>192.168.1.1 | 1<br>IP Address | 192.168.1.16  |
|      |                      |                         |                                           |                                  |                                |                              | Subnet Mask     | 255.255.255.0 |
|      |                      |                         |                                           |                                  |                                |                              | GateWay         | 192.168.1.1   |
|      |                      |                         |                                           |                                  |                                |                              | DNS             | 192.168.1.1   |
|      |                      |                         |                                           |                                  |                                |                              | HTTP Port       | 80            |
|      |                      |                         |                                           |                                  |                                |                              | RTSP Port       | 554           |
|      |                      |                         |                                           |                                  |                                |                              | DHCP Enable     |               |
|      |                      |                         |                                           |                                  |                                |                              |                 |               |
|      |                      |                         |                                           |                                  |                                |                              |                 | adasia        |
| _    |                      |                         |                                           |                                  |                                |                              | Username        | aumin         |
| •    |                      | m                       |                                           |                                  |                                |                              | Password        |               |

- Выберите язык интерфейса из выпадающего списка и введите логин и пароль (по умолчанию логин admin, пароль admin).
- 10.Запустите браузер IE (Internet Explorer), в адресную строку введите установленный вами IP адрес и порт вашей камеры, нажмите поиск. Полностью запрос имеет следующую форму: http://IP-адрес : порт , например http://192.168.1.20:80.
- 11. При первом подключении IP камеры будет необходимо установить на компьютер дополнительное программное обеспечение - элемент ActiveX и произвести настройку браузера. Более подробную информацию Вы можете получить в отдельной инструкции «Настройка подключения видеорегистраторов Amatek к компьютерной сети и сети Интернет»
- 12.Выберите язык интерфейса из выпадающего списка и введите логин и пароль (по умолчанию логин admin, пароль admin).

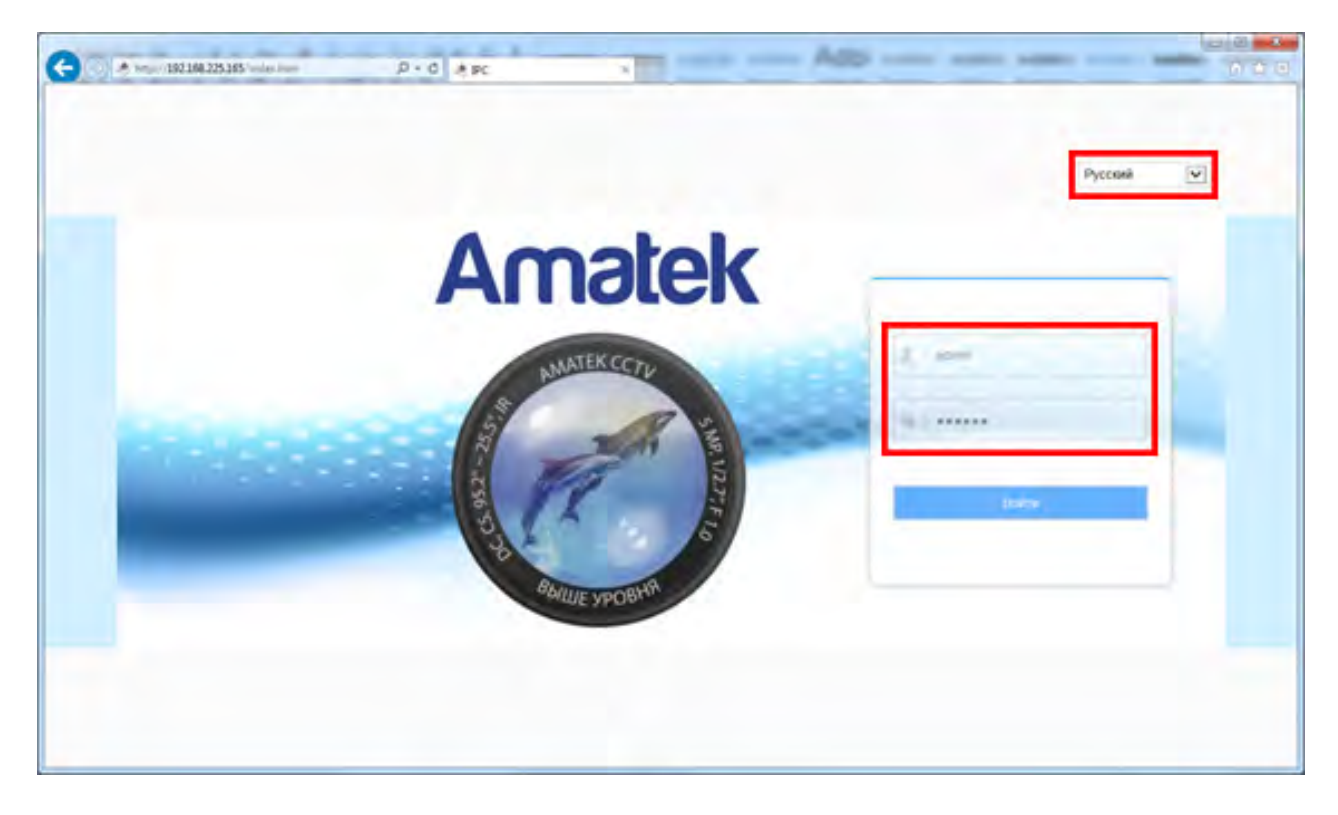

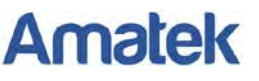

13. В веб интерфейсе войдите в меню «Настройка» - «Сеть» - «Быстрая настройка» - «Порт» и в разделе «Порт протокола» активируйте чекбокс «Протокол ONVIF».

|    | Amatek                | Живой просмотр       | Настройка |                  |  |
|----|-----------------------|----------------------|-----------|------------------|--|
| 2  | Локальные настр       | ТСР/ІР Порт          |           |                  |  |
| 9  | Система               | Порт                 |           |                  |  |
| 0  | Сеть                  | НТТР Порт            | 80        |                  |  |
|    | Быстрая настройка     | RTSP Порт            | 554       |                  |  |
|    | Расширенная настройка | HTTPS Порт           | 443       |                  |  |
| EU | Видео                 | Порт Протокола       |           |                  |  |
| n  | Камера                | Порт протокола ONVIF | 8999      | ☑ Протокол ONVIF |  |
| E  | События               | Порт протокола НІК   | 8000      | Протокол НІК     |  |
|    |                       | Порт протокола ХМ    | 34567     | Протокол ХМ      |  |
|    |                       | Сехранить            |           |                  |  |

- 14. Нажмите «Сохранить» и подтвердите сохранение. После перезагрузки Ваша камера готова к полноценной работе с SecureOS.
- 15. Запустите SecureOS, откройте панель управления (если закрыта), нажмите значок вверху и войдите в конфигурирование системы:

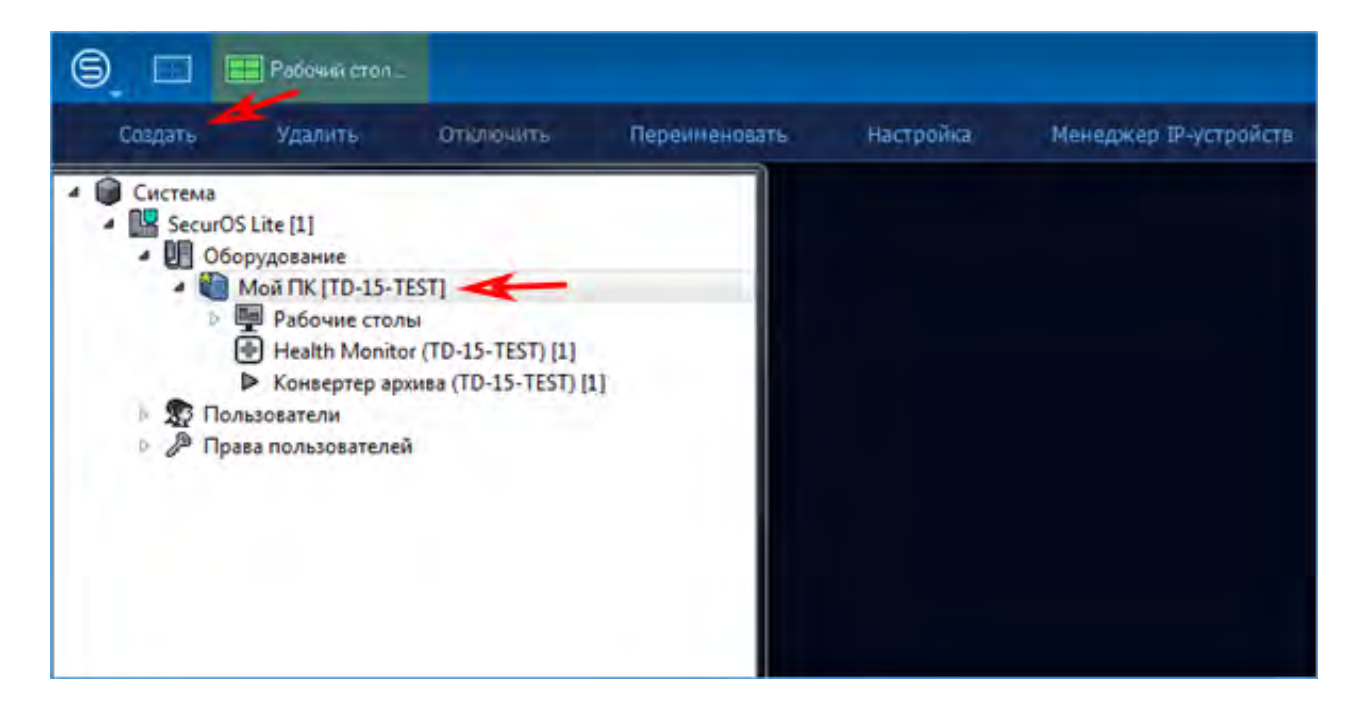

## Amatek

#### www.amatek.su

16. Выделите Ваш ПК («Мой ПК» на картинке выше), нажмите на кнопку «Создать» в строке меню сверху и добавьте новое устройство видеозахвата с типом подключения «Onvif»; в поле «Модель» оставьте значение «default».

| Идентификатор | 1                         |   |
|---------------|---------------------------|---|
| Название      | Устройство видеозахвата 1 |   |
| Компьютер     | Мой ПК                    |   |
| Тип           | ONVIF                     | ÷ |
| Модель        | default                   |   |

17. В следующем окне введите IP адрес Вашей камеры и данные для входа (по умолчанию – логин: admin, пароль: admin):

| Тип          | ONVIF              |
|--------------|--------------------|
| Модель       | default 👻          |
| Протокол     | *                  |
| РСІ канал    | *                  |
| Формат       |                    |
| IP-адрес     | 192, 168, 225, 130 |
| Пользователь | admin              |
| Пароль       |                    |
| ОК           | Отмена             |

18. Далее зайдите в раздел «Менеджер IP-устройств» для активации камеры:

| ⊜ ⊡                                                                                                    | 📰 Рабочий стол.                                                                                                    |                                                                                                    |               |           |                       |
|----------------------------------------------------------------------------------------------------|----------------------------------------------------------------------------------------------------|----------------------------------------------------------------------------------------------------|---------------|-----------|-----------------------|
| Создать                                                                                                    | Удалить                                                                                                    | Отключить                                                                                                 | Переименовать | Настройка | Менеджер IP-устройств |
| <ul> <li>Систем</li> <li>Sect</li> <li>У</li> <li>У</li> <li< td=""><th>а<br/>иOS Lite [1]<br/>Оборудование<br/>Мой ПК [TD-15-<br/>Редбочие стол<br/>Редбочие стол<br/>Устройства в<br/>Устройства в<br/>Устройства в<br/>Конвертер ар<br/>Пользователи<br/>Права пользователе</th><th>TEST]<br/>лы<br/>идеозахвата<br/>во видеозахвата 1 [1]<br/>юг (TD-15-TEST) [1]<br/>охива (TD-15-TEST) [1<br/>ей</th><th>]</th><td></td><th></th></li<></ul> | а<br>иOS Lite [1]<br>Оборудование<br>Мой ПК [TD-15-<br>Редбочие стол<br>Редбочие стол<br>Устройства в<br>Устройства в<br>Устройства в<br>Конвертер ар<br>Пользователи<br>Права пользователе | TEST]<br>лы<br>идеозахвата<br>во видеозахвата 1 [1]<br>юг (TD-15-TEST) [1]<br>охива (TD-15-TEST) [1<br>ей | ]             |           |                       |

19. В появившемся окне проверьте ранее введенные данные для Вашей камеры и нажмите «Применить».

# Amatek

### www.amatek.su

| <ul> <li>Мой ПК</li> <li>Устройство видеоза<br/>Камера 1</li> </ul> | хвата 1 (192.168.225.130) | Настройки<br>Название:<br>Тип:<br>Модель:<br>IP адрес:<br>Логин:<br>Пароль:<br>Многок<br>Число и | <ul> <li>объекта – Устройств</li> <li>ОNVIF</li> <li>default</li> <li>192.168.22</li> <li>admin</li> <li>****</li> <li>анальное ус</li> <li>каналов: 1</li> </ul> | о видеозахвата<br>25. 130<br>.тройство | a 1<br>  |
|---------------------------------------------------------------------|---------------------------|--------------------------------------------------------------------------------------------------|----------------------------------------------------------------------------------------------------|----------------------------------------|----------|
| Удалить Копировать<br>овые IP-устройства<br>Искать                  | Добавлять устройства      | а на видеосерве                                                                                  | р: Мой ПК                                                                                                    | Применить                              | Отменить |
| IP адрес                                                            | Tun                       | Модель                                                                                           |                                                                                                    | Добави                                 | ть       |
|                                                                     |                           |                                                                                                  |                                                                                                    |                                        |          |

20. Если Вы все сделали правильно, камера успешно подключится:

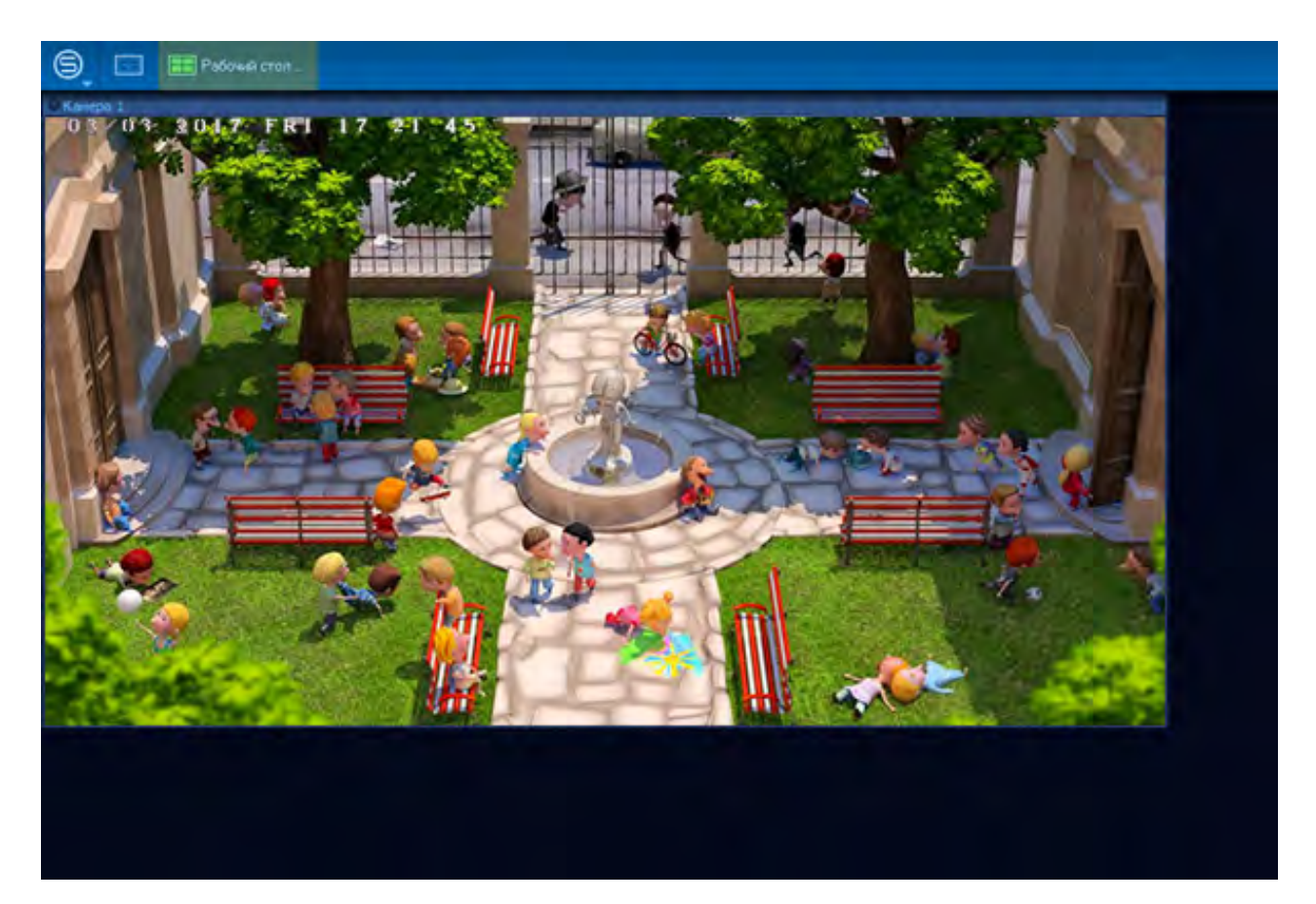